## Teilmengenabgabe bei E-Rezepten -Workaround

Eine Teilmenge darf aus einer Packung abgegeben werden, sofern keine Alternativen bestehen. Vor der Abgabe einer Teilmenge ist zu bevorzugen:

- 1. andere Stärke (doppelte / halbe Anzahl)
- 2. andere Arzneiform (sofern keine pharmazeutischen Bedenken bestehen)
- 3. bei Wirkstoffkombinationen: Sind die Wirkstoffe eventuell beide einzeln erhältlich?

Wurden alle möglichen Alternativen erfolglos recherchiert, **kann** eine Teilmengenabgabe erfolgen.

Da wir in solchen speziellen Fällen unter keinem Kontrahierungszwang stehen, sollte immer die Wirtschaftlichkeit beachtet werden. Die Teilmengenabgabe bei einem Hochpreiser sollte nur erfolgen, wenn wir uns sicher sein können, dass die angebrochene Packung bei einer zweiten Teilmengenabgabe auch abgegeben werden kann.

Aktuell ist die Funktion "Teilmengenabgabe" für E-Rezepte noch nicht in Aposoft etabliert. Versuchen wir die Funktion auf ein E-Rezept anzuwenden, erhalten wir folgende Fehlermeldung:

| Informationen |                                              | ×  |
|---------------|----------------------------------------------|----|
| 1             | Information<br>Derzeit noch nicht verfügbar. |    |
|               |                                              | ОК |

Um dennoch eine Teilmengenabgabe bei einem E-Rezept durchzuführen, müssen wir die nötigen Angaben in den E-Rezept-Datensatz händisch hinterlegen. Im Folgenden findet sich eine Anleitung, wie dies gemacht wird.

## Schritt 1 - Korrekten Artikel auswählen

Das E-Rezept wird wie üblich in die Kasse übernommen. Wir wählen irgendeinen Artikel aus und bestätigen. Die Bestellmaske kann über das "X" oben rechts einfach geschlossen werden.

Nun muss der Artikel ausgetauscht werden: Reiter "Artikel" - Button "Artikelaustausch"

| Einnahme während der I<br>A.    | Mahlzeiten, Einnahm      | e mit viel Flüssigkeit.       | Einnahme nicht mit Milch                  | nprodukten.  |
|---------------------------------|--------------------------|-------------------------------|-------------------------------------------|--------------|
| Vorgang                         | a Kunde                  | 🗐 Artikel                     | 🚔 Bei                                     | ege/Etikette |
| Artikelaustausch                | Festbetragsgruppe        | Kundenzahlung<br>aus          | anhind von EK                             | Prei<br>Pack |
| TaxeVK 13,9<br>Festbetrag 13,91 | ApoVK kein<br>§130b kein | €-> Rez.                      | Zahlbetragierfassen                       | Sond<br>Hi   |
| MwSt-Satz 19,00                 | )                        | Kassenverkaufspre<br>erfassen | Nichtverfügberkeit<br>preisgünst. Importe | K<br>Artikel |

Bei der Art des Austausches wird "Artikelstamm" gewählt.

| Frage | ×                                                   |
|-------|-----------------------------------------------------|
| 2     | Art des Austausches                                 |
|       | Welche Art des Austausches liegt vor?               |
|       | → Austausch per Autldem                             |
|       | → Austausch per AutSimile                           |
|       | → Austausch per IdentFAM                            |
|       | → Austausch per Artikelstamm                        |
|       | $\rightarrow$ Austausch per Warengruppe (ATC-Cod)   |
|       | ightarrow Austausch per indikationsgleichem Artikel |
|       | $\rightarrow$ Austausch zur Teilmengenabgabe        |
|       | → Austausch zur Stückelung                          |
|       | → Abbruch                                           |

Der Grund für den Austausch wird nun dokumentiert. Hier kann beispielsweise folgender Text stehen: "Keine andere Packungsgröße lieferbar. Es werden 20 Tabletten aus einer 50er Packung abgegeben."

Bei der Frage nach dem Sonderkennzeichen kann "Nichtverfügbarkeit" gewählt werden.

## Schritt 2 - Dokumentation der Teilmengenabgabe hinterlegen

Nun müssen die zusätzlichen Angaben für die Teilmengenabgabe hinterlegt werden. Reiter "Zusatz" - Button "Zusatzfunktionen"

| mit viel Flüssigkeit. Ein<br>e 24 Std. 1 im Sitzen o<br>bsetzen meiden! | nahme nicht mit Milchp<br>der Stehen m.1 Gl.Was | orodukten.<br>sser zum Essen.Fe-,Al-, | Ca-,Mg-Salze,Aktiv      | kohle Austauscherha | arze |
|-------------------------------------------------------------------------|-------------------------------------------------|---------------------------------------|-------------------------|---------------------|------|
| Artikel                                                                 | 🖶 Belej                                         | ge/Etiketten 🕺 🔀 Z                    | usatz                   | Summe               |      |
| DMS: Schnellerfassung                                                   | Dokument kopieren                               | Sondertaktorungen                     | PDL-<br>Auftrag Auftrag | Rezept              | La   |
| nerzawe<br>Rezeptimage anzeigen                                         | AH Mi<br>dhoc                                   | Sondertaxierung<br>Hilfsmittel        | Zusatzfunktionen        | 2<br>Löschen Autom  | at   |
| (3)<br>DMS: Kunde aufrufen                                              | DMS: Rezept anzeigen                            | Auftrags-<br>kalkulation              | E-Rezept                | Se Abholer/Bote     | In   |

Hier wird nun "ERX - Rezeptänderungen bearbeiten" gewählt.

| n | 1 | Zusatzfunktionen Kasse X                                 |     |
|---|---|----------------------------------------------------------|-----|
|   |   | Kundenzehlung "0" ein/sun                                |     |
|   | A | Keesenverkeufenreis orfangen                             |     |
| 1 | 0 | Auswahl Substitutionsartikel                             |     |
|   | n | Adswall Substitutionsaltiker                             |     |
| 1 | F |                                                          | F   |
| I | F | Kassenverkaufspreis rücksetzen                           |     |
|   | G | Druck Lieferschein                                       |     |
| I | н | Interaktionscheck                                        | ei  |
| I | 1 | Kalkulation anhand von Ek-Preisen                        | C   |
|   | J | Abschrift ärztlicher Verordnung                          | F   |
|   | К | Etiketten für Patienten drucken                          | LF. |
|   | L | Anzeige/Erfassung von Infotexten                         |     |
|   | М | Zahlbetrag Kunde erfassen                                |     |
|   | Ν | Zahlbetrag Kunde rücksetzen                              |     |
| 1 | 0 | CAVE-Check                                               | Г.  |
|   | Ρ | Stornogrund für Artikel erfassen                         |     |
|   | Q | Anzeige preisgünstigerer Packungsgrößen                  |     |
|   | R | Bearbeitung von Zusatztexten                             |     |
|   | S | Einlösung von Rabattpunkten                              |     |
|   | Т | Mögliche Doppelbelieferung anzeigen                      |     |
|   | U | Packungsgröße ändern                                     |     |
|   | v | Alle Artikel auf Abholschein drucken                     |     |
|   | W | Anzeige Identa-Daten                                     |     |
|   | Х | Nichtverfügbarkeit preisgünstiger Importe                |     |
|   | Υ | Abholschein / Zustellbeleg drucken                       |     |
|   | Z | Bezahlte Rechnung                                        |     |
|   | 0 | Sondertaxierung Hilfsmittel                              |     |
|   | 1 | Anzeige Artikelgruppen                                   |     |
|   | 2 | Artikelrabatthistorie FiveRX.Extension                   |     |
|   | 3 | Anzeige Rezeptstatus FiveRX.Link                         |     |
|   | 4 | Errassung Einzelpositionen FiveRX.Link                   |     |
|   | 0 | magaanzaisa NARZ Apathakan CD VI                         |     |
|   | 7 |                                                          |     |
|   | 8 | Zustellhelen DHL-Daket bedrucken                         |     |
|   | 9 | Nachdruck Stornobeleg                                    |     |
|   |   | Gegenscannen OK                                          |     |
|   | - | DHL-Paketaufkleher bedrucken                             |     |
| i | < | Sondertaxierungen                                        |     |
| ł | = | Rezeptscan                                               | (   |
| 1 | > | DMS                                                      |     |
|   | ? | AVP HiMi Adhoc                                           |     |
|   | 0 | Aus Webshop-Auftrag erstellen                            |     |
|   |   | Anzeige Plus X-Daten                                     |     |
| 1 |   | Zusatzfunktionen Reservierung                            |     |
|   |   | Auftragskalkulation                                      | u   |
|   |   | Anzeige gespeicherter Verfügbarkeinabfragen              |     |
|   |   | Ausweise der MwSt auf dem Kasse beleg für diesen Artikel |     |
| c |   | E-Rezept-Ersatzverordnung drucke                         |     |
|   |   | NARZ/AVN E-Rezept-Safe                                   |     |
|   |   | Kunde in ApoBee öffnen                                   |     |
|   |   | WSG-Texte bearbeiten                                     |     |
|   |   | EVerordnung nochmal anzeigen                             | L   |
| 1 |   | Artikelaustausch                                         | Γ   |
|   |   | Aus PDL erstellen                                        |     |
|   |   | ERX - Rezeptänderungen bearbeiten                        |     |

Hier kann nun eine neue Rezeptänderung eingefügt werden.

Button F1 "Neu" - Schlüssel 12 "Freitext"

Im Feld Dokumentation wird das Kürzel "TMA" und eine kurze Begründung eingegeben.

Über den Button F2 "Speichern" ist die Dokumentation abgeschlossen.

| Recept Anderungen                                                                                                    |                                                                                                    |
|----------------------------------------------------------------------------------------------------|----------------------------------------------------------------------------------------------------|
| sigende Rezeptänderungen sind aktuell verzeichnet. Wählen Sie e                                                                                                    | sinen Datensatz aus, um Details anzuzeigen.                                                                                              |
| inweis<br>ei den Riezeptanderungen welche im EAbgabedatensatz hinterleg<br>reprüngliche Verordnung korrigiert oder erweitert werden muss.<br>nderungen welche durch einen "normalen" WSG-Austausch oder<br>ufgeführt werden. | t werden, handelt es sich um diejenigen Änderungen, bei denen die<br>auch durch eine Substitution im Rahmen der ALBW/G darfen hier nicht |
| nd aparthering Weiter (Smalling, 1948) Considering Fit                                                                                                    | Schlassel                                                                                                    |
|                                                                                                    | O1 - Abweichung der Verordnung - FAM Darreichungs-Form                                                                                   |
|                                                                                                    | O 2 - Ergänzung - Rezepturen - Darreichungs-Form                                                                                         |
|                                                                                                    | O 3 - Ergänzung - Rezepturen - Gebrauchsanweisung                                                                                        |
|                                                                                                    | O 4 - Erganzung - Dosierung                                                                                                    |
|                                                                                                    | O 5 - Ergänzung - Hinweis für Medikationsplan                                                                                            |
|                                                                                                    | O 8 - Abweichung der Verordnung - FAM Bezeichnung                                                                                        |
|                                                                                                    | O 7 - Abweichung der Verordnung - WSVO-Bezeichnung                                                                                       |
|                                                                                                    | O 8 - Abweichung der Verordnung - Wirkstoff-Starke                                                                                       |
|                                                                                                    | O 9 - Abweichung der Verordnung - Rezeptun/Art/Menge                                                                                     |
|                                                                                                    | O 10 - Abweichung der Verordnung - Abgegebene Menge                                                                                      |
|                                                                                                    | O 11 - Abweichung der Verordnung - Rezepturmenge Erlass                                                                                  |
|                                                                                                    | 12 - Freitext                                                                                                    |
|                                                                                                    | Rücksprache mit Arzt                                                                                                    |
|                                                                                                    | ○ 0 = ist enfoigt                                                                                                    |
|                                                                                                    | O 1 = nicht möglich (Dringender Fall)                                                                                                    |
|                                                                                                    |                                                                                                    |
|                                                                                                    | Dokumentation                                                                                                    |
|                                                                                                    | TMA - Teilmengenabgabe weil keine anderen Packungen lieferbar<br>sind                                                                    |
| FI F2 F3 F4                                                                                                    | F5 F6 F7 F8 F9 F10                                                                                                    |

## Schritt 3 - Lagerbestand korrigieren

**Erstabgabe aus einer Packung:** Wenn die Abgabe die erste aus einer Großpackung ist, muss der Bestand der Großpackung um 1 reduziert und der Bestand der kleinen Packung (aufgedruckte PZN) um 1 erhöht werden.

**Zweitabgabe aus einer angebrochenen Packung:** Handelt es sich um eine weitere Abgabe aus einer bereits angebrochenen Packung, wird nur der Bestand der kleinen Packung (aufgedruckte PZN) um 1 erhöht.

**Bestandsänderung vornehmen:** Der Artikel wird im Artikelstamm aufgerufen. Mit der Tastenkombination SHIFT + F5 ("Lagerkorr") kann die Bestandserhöhung mit dem Vermerk "Teilmengenabgabe" eingetragen werden.

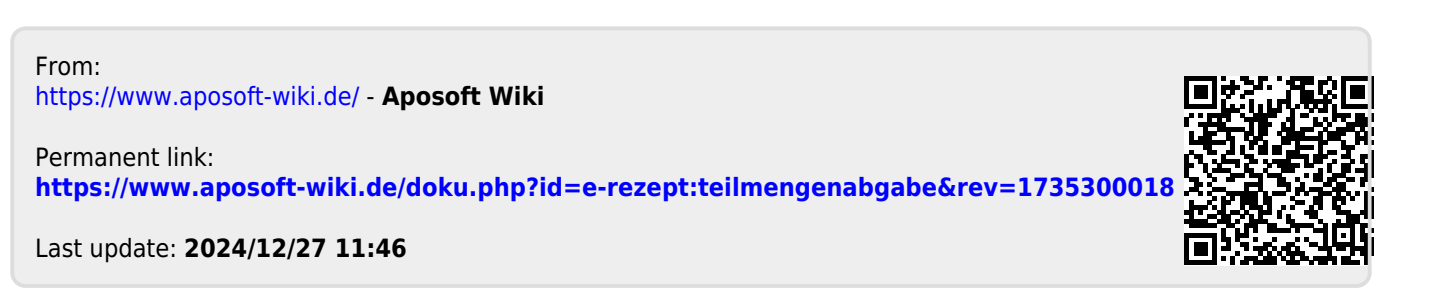